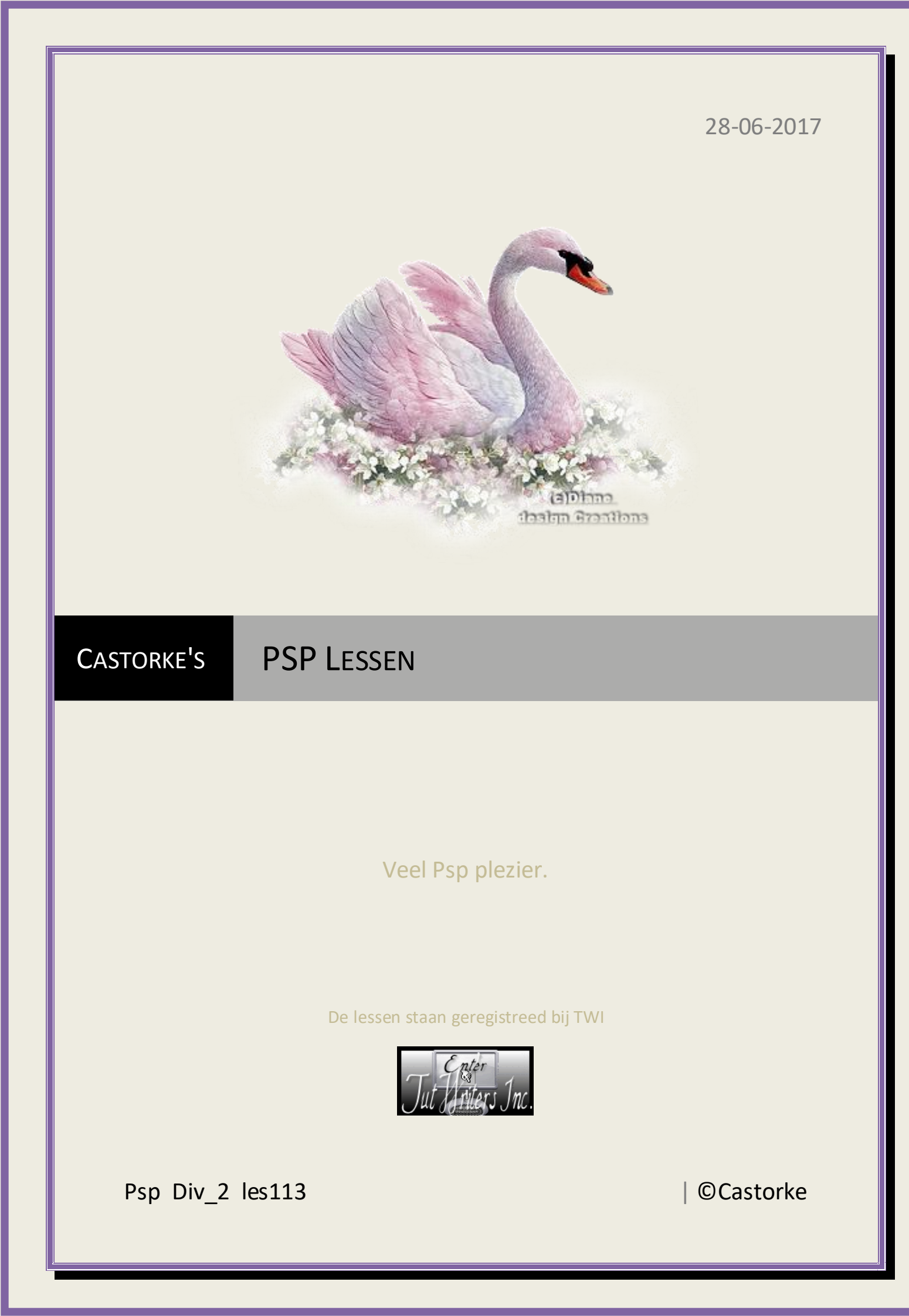

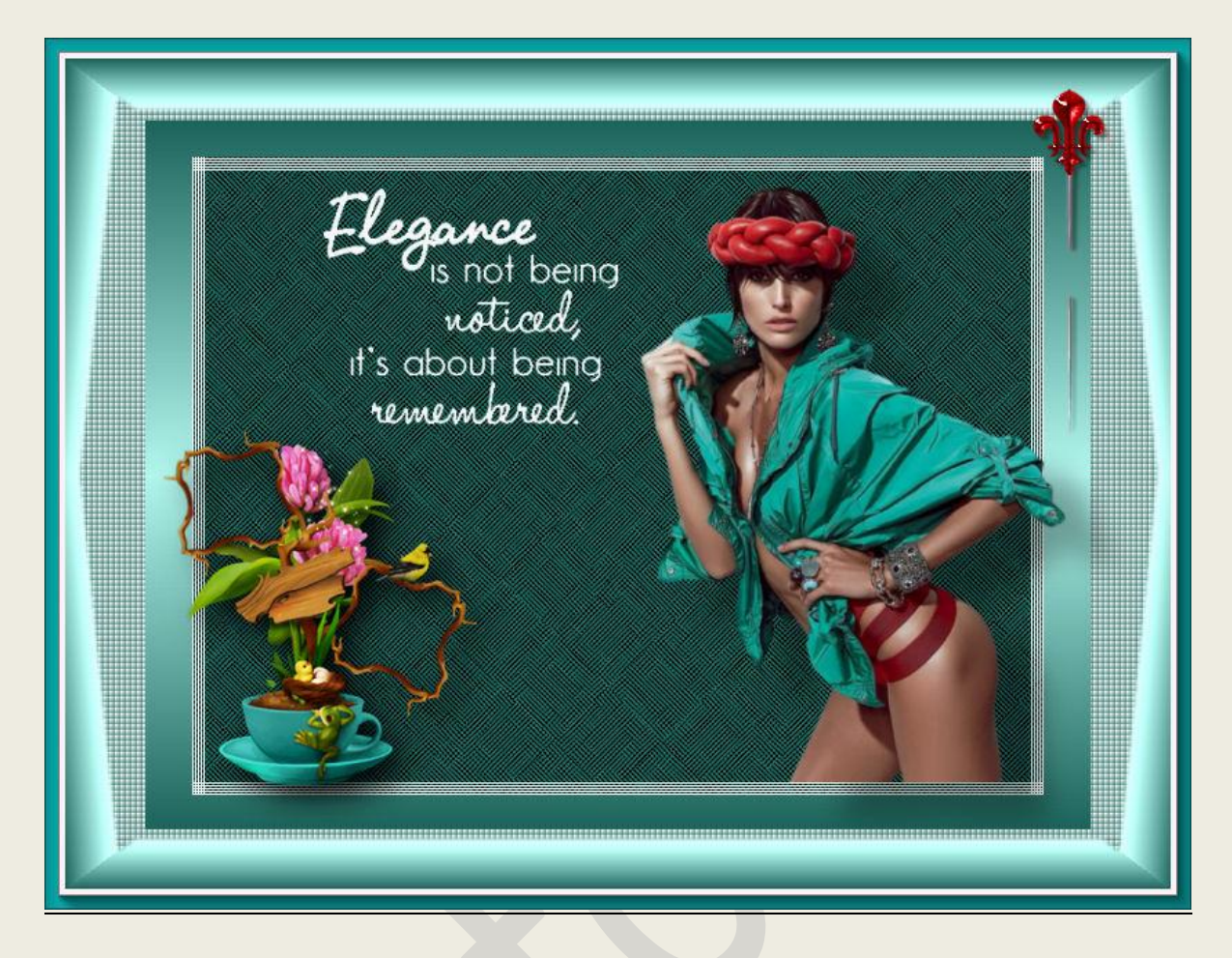

PSP - Les 113

Is door mezelf gemaakt met psp9 kan best met een ander PSP programma gemaakt worden. Iedere gelijkenis berust op louter toeval.

Materiaal:

Tubes van: LB tubes, Yoka text, Scrap, Castorke alfakanaal en gedeeld in groepen.

Credits vind je hier.

Met dank aan de tubeuses.

**Respecteer hun werk aub!** 

Zonder hen was deze les niet tot stand gekomen.

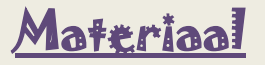

<u>Filters</u>: AAA Frames/ Foto Frame..., \*\*\* ALFs Border FX- Border Fade1/ \*\*\*AFS Import-Win20, \*\*\* Funhous-Loom, Alën Skin Eye Candy Impact, Importeer deze <u>\*\*\* filters</u> in Unlimited 2.0

http://www.castorke.be/tutorial/div\_2/tutorial\_diversen\_7.html

Pagina 2 van 7

- 1. Voorgrondkleur: #b3f8ef Achtergrondkleur: #1d655c
- 2. Maak een verloop: liniair, hoek 0, herhalen 1, omkeren aanvinken.
- 3. Open castorke\_div2\_les113\_alphakanaal (hierop werken we verder)
- 4. Vul met verloop.
- 5. Effecten/Insteekfilters/ Unlimited 2.0/alfs\_border FX\_borderfade1

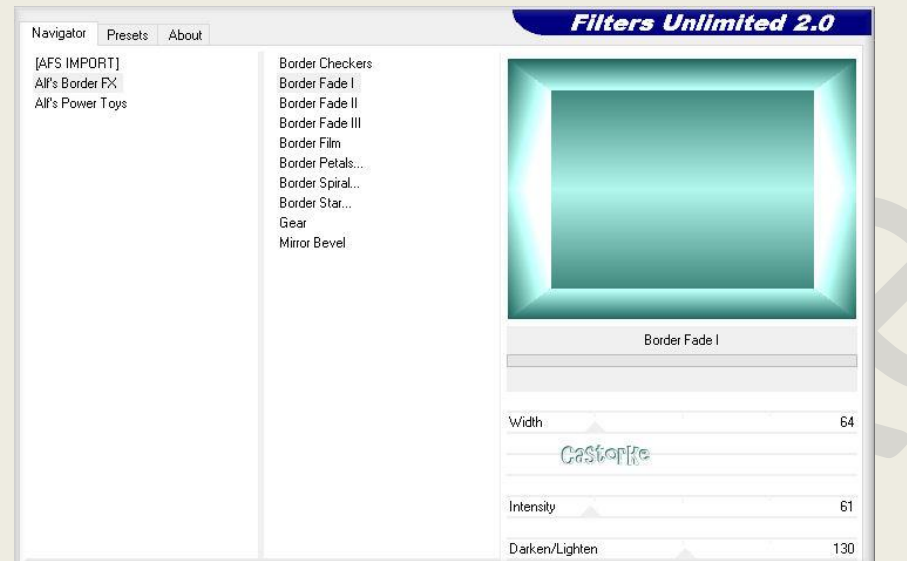

6. Effecten/ Insteekfilters/ Unlimited 2.0/ AAA Filters/ Fotoframe

|            |              | FOTO FRAME  |      |        |
|------------|--------------|-------------|------|--------|
| Width      | •            |             | Ð    | 10     |
| Brightness | •            |             | ÷    | 83     |
| Stroke     | •            |             | •    |        |
| Matte      | 4            | Castor [{e  |      | 0      |
| Red        | •            |             | •    | -255   |
| Green      | 4            |             |      | .107   |
| Blue       | 4            |             |      | 107    |
| Opacity    | 4            |             |      | 50     |
|            | Negative     | More Shadow | Save | Load   |
|            | Red and Blac | .k. 🔽       | OK   | Cancel |

7. Tik met toverstaf in het witte gedeelte. Met vlg instellingen: tolerantie 15, doezelen 3.

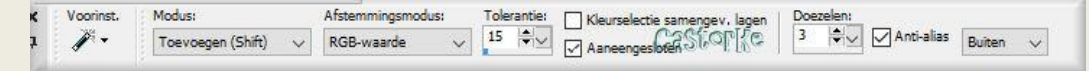

## ©Castorke

8. Effecten/ Textuureffecten/ Lamellen. Kleur: AG donkere kleur.

| 🥰 Lamellen        | – 🗆 X                   |
|-------------------|-------------------------|
| Voorinstellingen: |                         |
|                   |                         |
| Breedte:          | Castori(c               |
| 4                 | Kleur:                  |
| Dekking:          | Horizontaal             |
| 50                | 🗹 Licht van links/boven |

- 9. Herhaal lamellen maar vink horizontaal aan.
- 10. Nieuwe rasterlaag.

100

11. Selecties/ Selectie laden en opslaan/ Selectie laden uit alfakanaal. Klik op laden staat meteen goed.

| lfakanalen                                                                                                    | Bewerking                                                                  | Voorbeeld |
|----------------------------------------------------------------------------------------------------|----------------------------------------------------------------------------|-----------|
| lit de sument la deux                                                                                                    | <ul> <li>Selectie vervangen</li> </ul>                                     |           |
| nt document laden:                                                                                                    | Toevoegen aan huidige selectie                                             |           |
| Afbeelding4 ~                                                                                                    | 🖉 🔘 Van huidige selectie aftrekken                                         |           |
|                                                                                                    | De oorspronkelijke<br>alfakanaalrechthoek doorsnijdt het<br>doek volledig. |           |
| The second second secon | Opties                                                                     |           |
|                                                                                                    | Naar de linkerbovenhoek van het doek verplaatsen                           |           |
| Selectie 1                                                                                                    |                                                                            |           |
| Castorife                                                                                                    | Afbeelding omkeren                                                         | 133       |

- 12. Vul met verloop.
- 13. Nieuwe rasterlaag.
- 14. Vul met AG-kleur (donkere kleur)
- 15. Selecties/ Niets selecteren.
- Afbeelding/ Formaat wijzigen 90 %
   Formaat van alle lagen NIET aanvinken.
- 17. Effecten/ Insteekfilters/ Unlimited 2.0/ \_AFS IMPORT\_ win\_020

## PSP\_div2\_les\_113

#### ©Castorke

| Navigator Presi                                     | ets About |                                                                                                    |        |   |                                                                                                    | Filter | s Unlimite | d 2.0                                                       |
|-----------------------------------------------------|-----------|----------------------------------------------------------------------------------------------------|--------|---|----------------------------------------------------------------------------------------------------|--------|------------|-------------------------------------------------------------|
| [AFS IMPORT]<br>Alf's Border FX<br>Alf's Power Toys |           | win_004<br>win_005<br>win_006<br>win_007<br>win_008<br>win_009<br>win_010<br>win_011<br>win_011<br>win_011<br>win_013<br>win_014<br>win_015<br>win_015 |        | ^ |                                                                                                    |        |            |                                                             |
|                                                     |           | win_018<br>win_019                                                                                                    |        |   |                                                                                                    |        | win_020    |                                                             |
|                                                     |           | win_020<br>win_021<br>win_022<br>win_024<br>win_025<br>win_026<br>win_027<br>win_028                                                                   |        | ~ | Control 0<br>Control 1<br>Control 2<br>Control 3<br>Control 4<br>Control 5<br>Control 5<br>Control 6<br>Control 7 |        | Castorfic  | 117<br>77<br>0<br>0<br>0<br>0<br>0<br>0<br>0<br>0<br>0<br>0 |
| Database                                            | Import    | Filter Info                                                                                                    | Editor |   |                                                                                                    |        | Randomize  | Reset                                                       |

### 18. Effecten/ Insteekfilters/ Unlimited 2.0/ Funhouse - Loom 10, 10, 0, 0, 0, 0, 0, 0 Filters Unlimited 2.0

| Filter Factory Gallery F       A       Acid Litho         Filter Factory Gallery G       Angulate         Filter Factory Gallery H       BugEye         Filter Factory Gallery J       Centripedal Tile         Filter Factory Gallery L       Circular Streaker         Filter Factory Gallery M       Circus Maximus         Filter Factory Gallery N       Circus Maximus         Filter Factory Gallery N       Circus Maximus         Filter Factory Gallery N       Circus Maximus         Filter Factory Gallery R       Color/Varp         Filter Factory Gallery R       Emission Mirror         Filter Factory Gallery R       Evanescence         Filter Factory Gallery V       Gyro         Filter Factory Gallery V       Gyro         Forest AFS       Heizenberg's Mirror         Formes's Filters       Loom         Frames, Marble & Crystal       Maelström |         |
|----------------------------------------------------------------------------------------------------|---------|
| Fractory Gallery V     Fractory Gallery V     Gyro     Loom       Forest AFS     Heizenberg's Mirror     Fractory Gallery V       Forrest's Filters     Loom       Frames, Marble & Crystal     Maelström                                                                                                    | 0000000 |
| Forest AFS     Heizenberg's Mirror       Forrest's Filters     Loom       Frames, Marble & Crystal     Maelström                                                                                                    |         |
| Forrest's Filters Loom<br>Frames, Marble & Crystal Maelström X-threads                                                                                                    |         |
| Frames, Marble & Crystal Maelström X-threads                                                                                                    |         |
|                                                                                                    | 10      |
| Frames, Stone & Granite Moire Mirror Y-threads Castion (Castion)                                                                                                    | 2 10    |
| Frames, Textured PatchRing Control 2:                                                                                                    | 0       |
| Frames, Wood PatchWork Control 3:                                                                                                    | 0       |
| FunHouse Perverse Control 4:                                                                                                    | 0       |
| Gradients Polar Convergance Control 5:                                                                                                    | 0       |
| Graphics Plus Polar Perversion Control 6:                                                                                                    | 0       |
| Greg's Factory Output Vol. II Quantum Tile V Control 7:                                                                                                    | 0       |
| Database Import Filter Info Editor Randomize                                                                                                    | e Reset |

- 19. Open tube 2097 izabel-goulart LB TUBES.
- 20. Kopieer en plak als nieuwe laag op je werk.
- 21. Afbeelding/ formaat wijzigen 2 X 80%.
- 22. Zet op zijn plaats.
- 23. Effecten/ 3D-effecten/ Slagschaduw 26, 33, 30, 30 kleur zwart.
- 24. Open tube 86
- 25. Kopieer en plak als nieuwe laag op je werk.
- 26. Afbeelding/ formaat wijzigen 3 X 80% Formaat van alle lagen **NIET** aanvinken.
- 27. Effecten/Insteekfilters/Aliën skin EyeCandy5: Impact / Perspective shadow Drop Shadow Blurry.

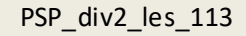

©Castorke

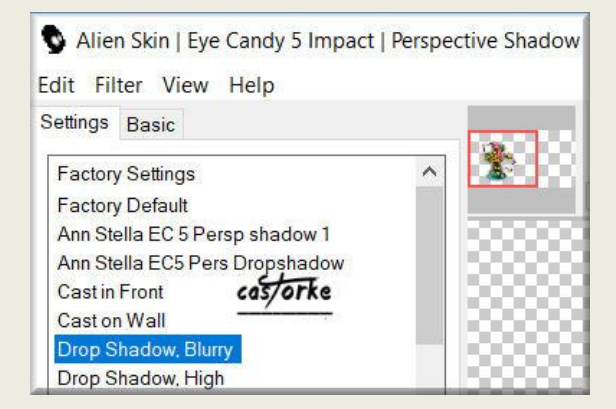

- 28. Open tube pins. Neem de geselecteerde of een naar keuze.
- 29. Kopieer en plak als nieuwe laag op je werk.
- 30. Zet op zijn plaats.
- 31. Veeg een gedeelte van de pin weg.

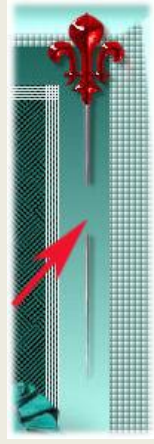

- 32. Open Yoka-TEXT-Elegance-090515
- 33. Kopieer en plak als nieuwe laag op je werk.
- 34. Afbeelding/ formaat wijzigen **90%** Formaat van alle lagen **NIET** aanvinken.
- 35. Zet op zijn plaats.
- 36. Effecten/ 3D-effecten/ Slagschaduw 26, 33, 30, 30 kleur zwart.
- 37. Vergeet je naam of watermerk niet.
- 38. Lagen samenvoegen.
- 39. Oplslaan als .jpg

Zo dat was het ik hoop dat je er van genoten hebt.

Ben benieuwd naar je werk. Stuur het me in originele grootte.

Plaats ik het bij de andere werkjes. Hier

# PSP\_div2\_les\_113

©Castorke

Email

28/06/2017

Vermeld wel je naam, het lesnummer, titel. Succes !

Vraagjes mag je me altijd mailen....

Het is verboden deze les geheel of gedeeltelijk te kopiëren. De lessen staan geregistreed bij TWI

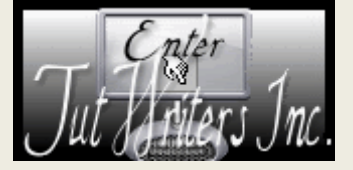